## Hier beschreibe ich wie man eine Virtuelle Harddisk erstellt unter Windows 7

Für bestimmte einsatzzwecke ist es sinnvoll eine Virtuelle Harddisk zu erstellen.

Dies geht in folgenden Schritten:

Erst öffnet man den Explorer dann rechte Maustaste auf den Computer und klickt auf "verwalten"

Danach geht man auf "Datenträgerverwaltung" und erstellt eine virtuelle Festplatte.

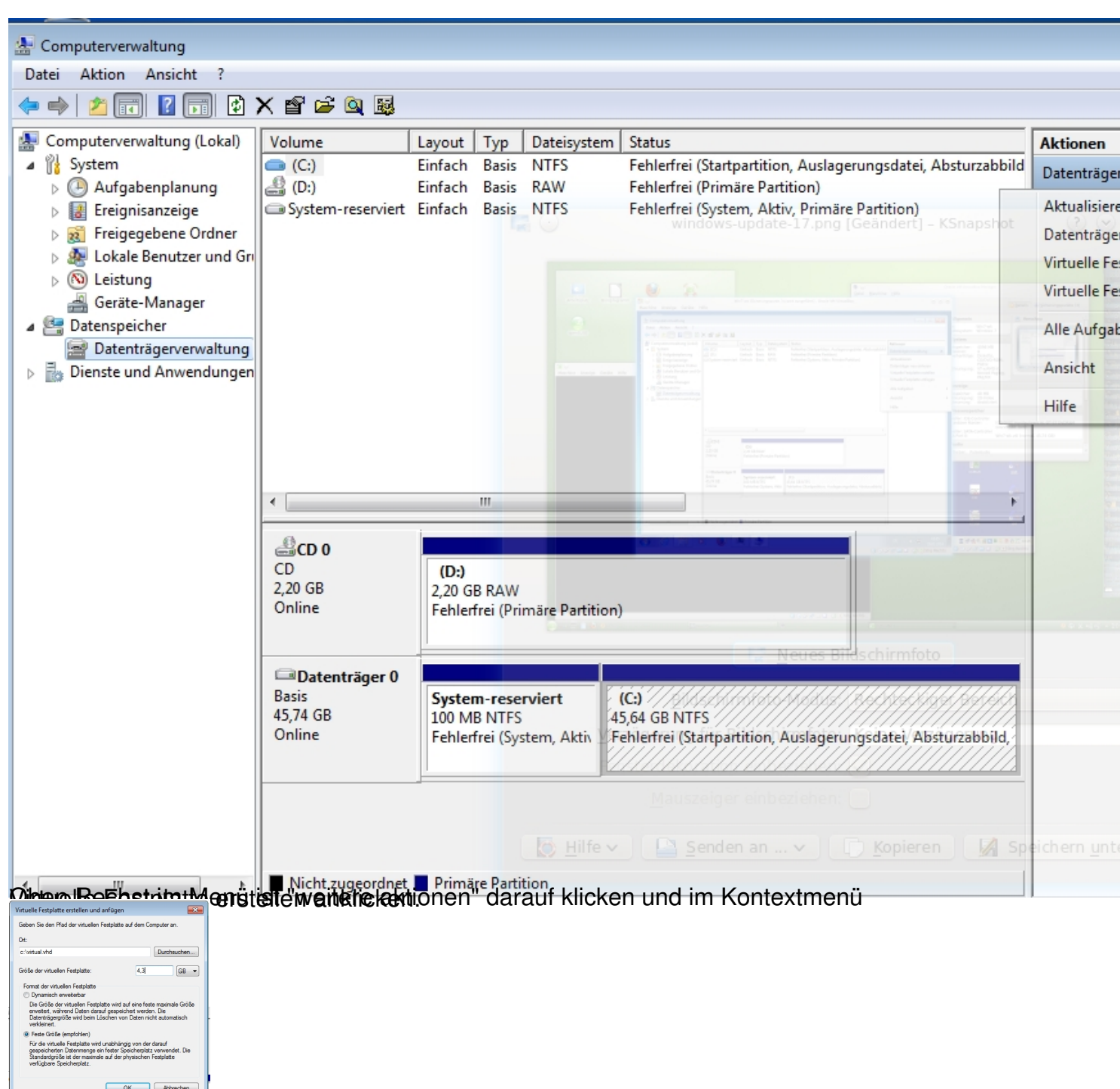

Ich habe hier die Größe einer DVD ausgewählt da ich die Daten später brennen möchte.

7

| 🔚 Computerverwaltung                                                                                                    |                                                                                          |                              |                                      |                                    |                                                                                                    |  |
|----------------------------------------------------------------------------------------------------|------------------------------------------------------------------------------------------|------------------------------|--------------------------------------|------------------------------------|----------------------------------------------------------------------------------------------------|--|
| Datei Aktion Ansicht ?                                                                                                    |                                                                                          |                              |                                      |                                    |                                                                                                    |  |
| 🗢 🔿 🙍 🖬 👔                                                                                                    | er 😼                                                                                     |                              |                                      |                                    |                                                                                                    |  |
| Computerverwaltung (Lokal)  Computerverwaltung (Lokal)  System  Call Aufgabenplanung  Freigegebene Ordner  Call Ereignisanzeige  Call Ereignisanzeige  Call Ereignisanzeignis  Call Ereignisanzeignis  Cal | Volume<br>(C:)<br>(D:)<br>System-reserviert                                              | Layout<br>Einfach<br>Einfach | Typ<br>Basis<br>Basis<br>Basis       | Dateisystem<br>NTFS<br>RAW<br>NTFS | Status<br>Fehlerfrei (Startpartition, Auslagerungsdatei, A<br>Fehlerfrei (Primäre Partition)<br>Fehlerfrei (System, Aktiv, Primäre Partition) |  |
|                                                                                                    | CD 0<br>CD<br>2,20 GB<br>Online<br>(D:)<br>2,20 GB RAW<br>Fehlerfrei (Primäre Partition) |                              |                                      |                                    |                                                                                                    |  |
|                                                                                                    | Datenträger 0 Basis 45,74 GB Online                                                      | Syster<br>100 M<br>Fehler    | <b>m-rese</b><br>B NTFS<br>frei (Sys | <b>rviert</b><br>stem, Aktiv,      | <b>(C:)</b><br>45,64 GB NTFS<br>Fehlerfrei (Startpartition, Auslagerungsdatei, Ab                                                             |  |
|                                                                                                    | <b>Datenträger 1</b><br>Unbekannt<br>4,30 GB<br>Nicht initialisiert                      | 4,30 G<br>Nicht              | B<br>zugeoro                         | dnet                               |                                                                                                    |  |
| 4 III b                                                                                                    | Nicht zugeordnet                                                                         | dnet  Primäre Partition      |                                      |                                    |                                                                                                    |  |

And the second second s

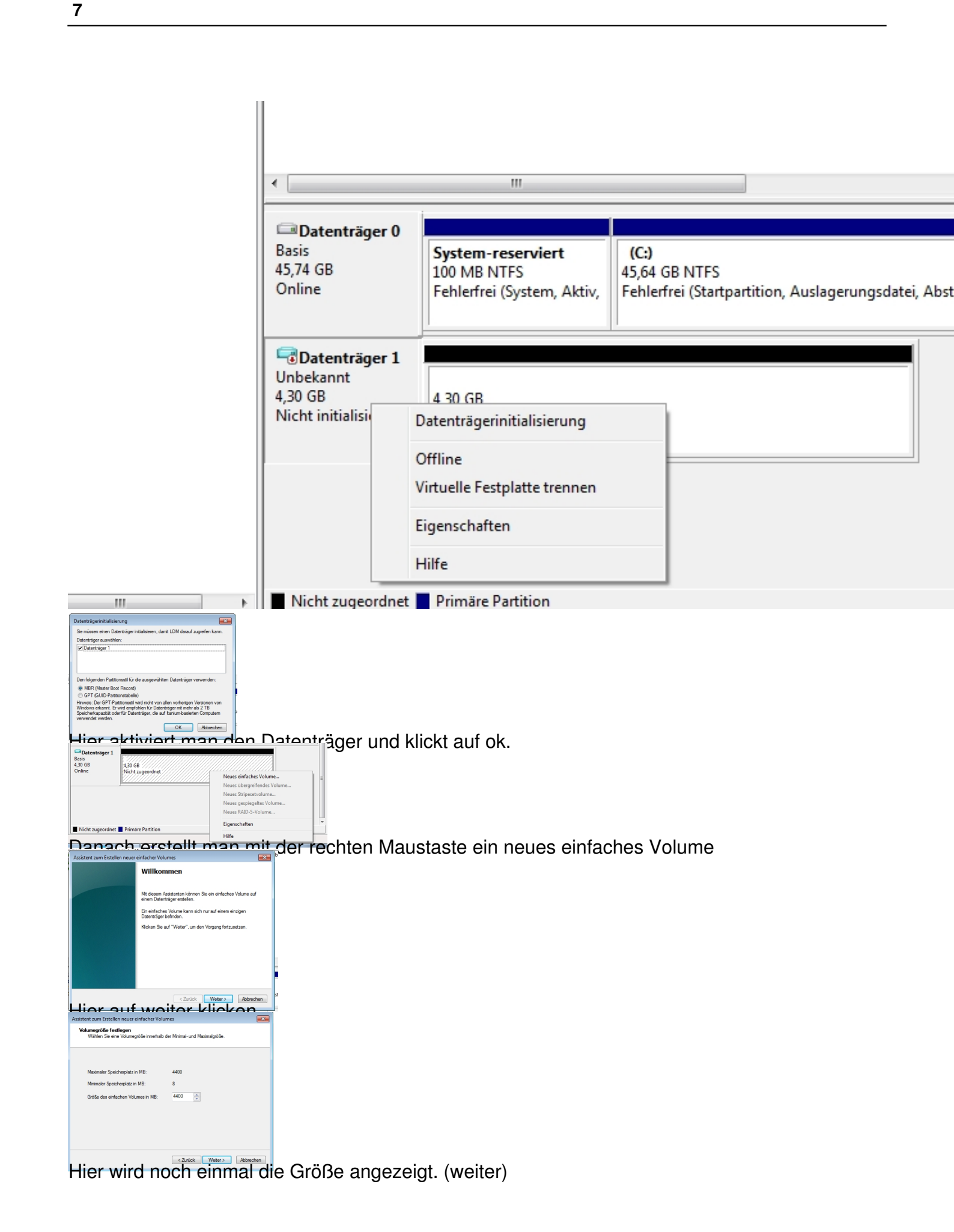

4/5

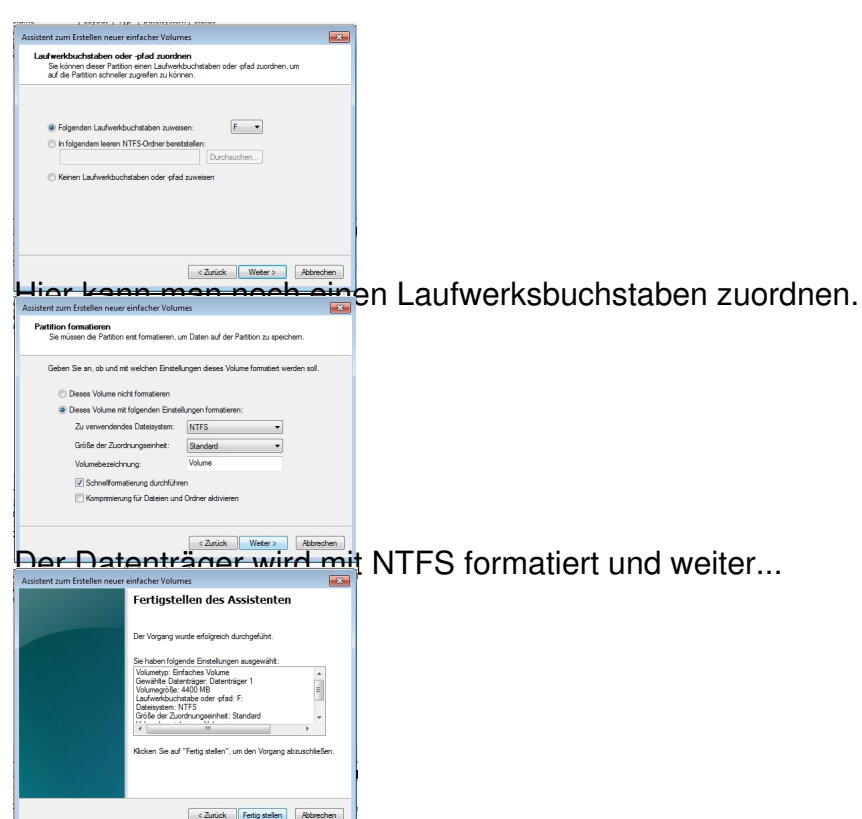

7

De Cast for the state and voila wir haben eine neue virtuelle Festplatte.